# <u>POPISNÁ STATISTIKA</u>

1) Otevřte si datový soubor leukocyty.sta. Podíváme se na základní popisné statistiky výšky celého souboru a následně na popisné statistiky dle pohlaví.

#### I) Celý analyzovaný soubor

 File
 Edit
 View
 Insert
 Format
 Statistics
 Data
 Mining
 Graphs
 Tools
 Data

 Calibri
 11
 Basic
 Statistics/Tables
 Multiple Regression
 Multiple Regression
 Image: Statistics/Tables
 Image: Statistics/Tables
 Image: Statistics/Tables
 Image: Statistics/Tables
 Image: Statistics/Tables
 Image: Statistics/Tables
 Image: Statistics/Tables
 Image: Statistics/Tables
 Image: Statistics/Tables
 Image: Statistics/Tables
 Image: Statistics/Tables
 Image: Statistics/Tables
 Image: Statistics/Tables
 Image: Statistics/Tables
 Image: Statistics/Tables
 Image: Statistics/Tables
 Image: Statistics/Tables
 Image: Statistics/Tables
 Image: Statistics/Tables
 Image: Statistics/Tables
 Image: Statistics/Tables
 Image: Statistics/Tables
 Image: Statistics/Tables
 Image: Statistics/Tables
 Image: Statistics/Tables
 Image: Statistics/Tables
 Image: Statistics/Tables
 Image: Statistics/Tables
 Image: Statistics/Tables
 Image: Statistics/Tables
 Image: Statistics/Tables
 Image: Statistics/Tables
 Image: Statistics/Tables
 Image: Statistics/Tables
 Image: Statistics/Tables
 Image: Statistics/Tables
 Image: Statistics/Tables
 Image: Statistics/Tables
 Image: Statistics/Tables
 Image: Statistics/Tables

Krok B) Zde zvolíme Popisné statistiky -> OK

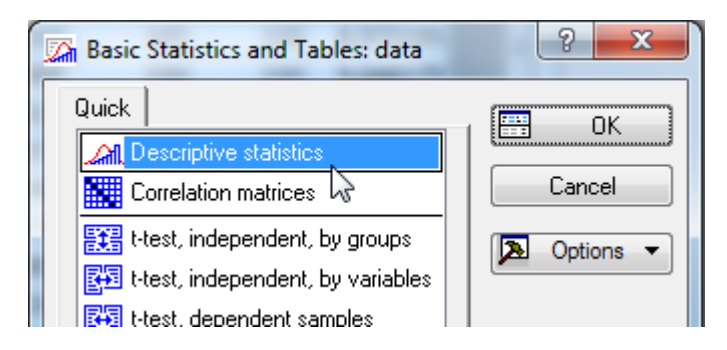

Krok C) Vybereme proměnné, které chceme zpracovat - tedy výšku. To uděláme na záložce *Proměnné*, zde pak zvolím*e výška* ->*OK* 

| Descriptive Statistics: data    | Select the variables for the analysis                                                         | 8 ×                                                                          |
|---------------------------------|-----------------------------------------------------------------------------------------------|------------------------------------------------------------------------------|
| Quick Advanced Robust Normality | 1 - pohlaví<br>2 - výška<br>3 - váha<br>4 - Tep před 2 - výška<br>5 - Tep po<br>6 - Leukocyty | OK<br>Cancel<br>[Bundles]<br>Use the "Show<br>appropriate<br>variables only" |
|                                 |                                                                                               | pre-screen                                                                   |

Krok D) Na záložce Detaily vybereme požadované statistiky ->Výpočet

Krok A) Na záložce Statistiky vybereme základní statistiky

| 🖾 Descriptive Statist                                                                               | ics: data                                                                                 |                                                                                                    | ? X                                                                |
|----------------------------------------------------------------------------------------------------|-------------------------------------------------------------------------------------------|----------------------------------------------------------------------------------------------------|--------------------------------------------------------------------|
| Variables:                                                                                          | výška<br>Robust Morrodin Doch *                                                           | Scal Niele Catagoritate Continue I                                                                                                    |                                                                    |
| Quick Advanced                                                                                      |                                                                                           | scallappiols   calleg. piols   options                                                                                                    |                                                                    |
| Summary: Stat                                                                                       | tisti <u>c</u> s 🗮 G <u>1</u> 🧱 G <u>2</u>                                                | Compute statistics:                                                                                                    | Options                                                            |
| Location, valid N<br>Valid N<br>% valid obsvn.<br>Mean<br>Sum<br>Median<br>Geom. mean<br>Harm. mean | Variation, <u>m</u> oments<br>✓ Standard Deviation<br>CI for Sample SD<br>Interval: 95,00 | Percentiles, ranges<br>✓ Minimum & maximum<br>Lower & upper quartiles<br>✓ Percentile boundaries<br>First: 10,00 ♀ ≈<br>Second: 90,00 ♀ ≈<br>Range Quartile<br>range | By Group<br>Stitter<br>CRASES S<br>Wghtd momnts<br>DF =<br>W-1 N-1 |
|                                                                                                    | Std. err., Skewness<br>Kurtosis<br>Std. err., Kurtosis                                    | Select <u>a</u> ll stats <u>R</u> eset                                                                                                    | M <u>D</u> deletion<br>Casewise<br>Pairwise                        |

Krok E) Získaná tabulka výsledků

| _        | Descripti | ve Statistic | s (data) |          |          |            |            |          |
|----------|-----------|--------------|----------|----------|----------|------------|------------|----------|
| -        | Valid N   | Mean         | Median   | Minimum  | Maximum  | Percentile | Percentile | Std.Dev. |
| Variable |           |              |          |          |          | 10,00000   | 90,00000   |          |
| výška    | 88        | 179,8029     | 179,4150 | 154,2242 | 203,7565 | 164,7843   | 194,4767   | 11,13632 |

## II) Rozdělení dle pohlaví

Krok F) Stejné jako pro předešlou ukázku, pouze musíme zavést pohlaví, jako tzv. skupinovou proměnnou. To můžeme udělat např. mezi krokem C a D tím, že na záložce *Skupiny* vybereme jako *skupinovou proměnnou (Anal. skupin)* pohlaví.

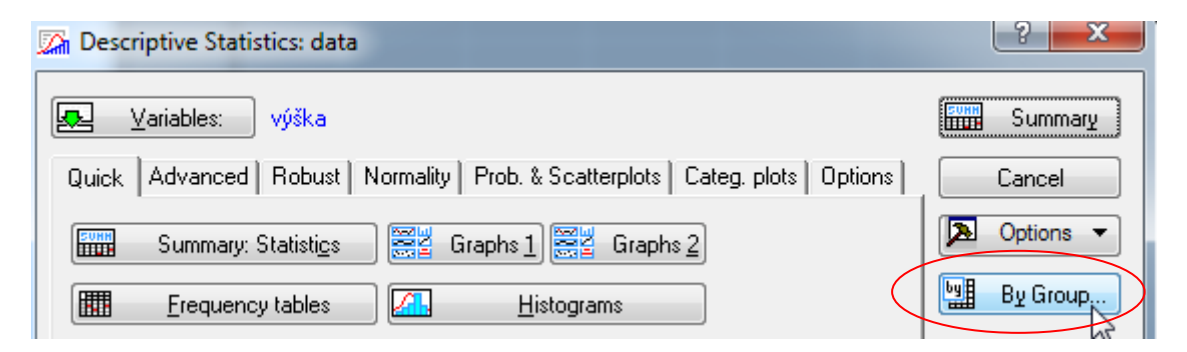

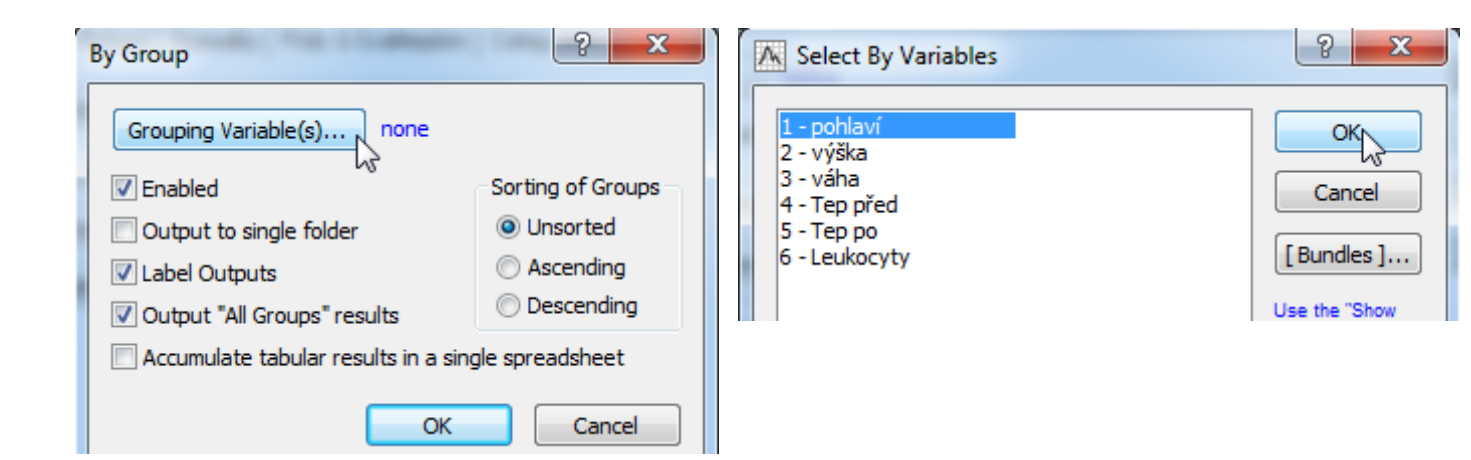

Krok G) Pokračujeme stejně jako v předešlé analýze a získáme výsledky dle pohlaví, kde v levé části výsledků máme výsledky pro všechny subjekty dohromady, pro muže a pro ženy...

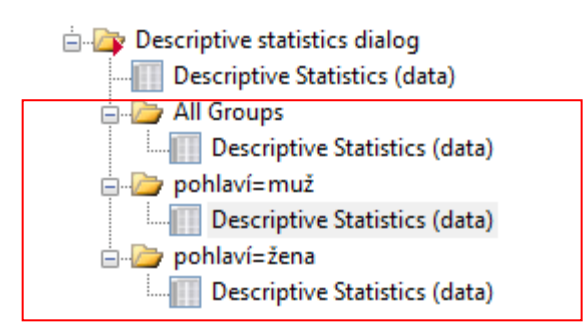

výška

|          | pohlaví=r<br>Descripti | nuž<br>ve Statistic | s (data)  |          |          |            |            |          |
|----------|------------------------|---------------------|-----------|----------|----------|------------|------------|----------|
|          | Valid N                | Mean                | Median    | Minimum  | Maximum  | Percentile | Percentile | Std.Dev. |
| Variable |                        |                     |           |          |          | 10,00000   | 90,00000   |          |
| výška    | 58                     | 180,6554            | 179,4150  | 158,1641 | 203,7565 | 166,2815   | 197,3313   | 11,10516 |
|          |                        |                     |           |          |          |            |            |          |
|          | pohlaví=ž              | žena                |           |          |          |            |            |          |
| I        | Descripti              | ve Statistic        | cs (data) |          |          |            |            |          |
|          | Valid N                | Mean                | Median    | Minimum  | Maximum  | Percentile | Percentile | Std.Dev. |
| Variable |                        |                     |           |          |          | 10 00000   | 90 00000   |          |

199,1892

163,7534

192,7050 11,19791

30 178,1548 178,2375 154,2242

# 2) Práce se souborem - Kolik % mužů bylo menších než 175 cm?

vytvoření nové proměnné, překódování, frekvenční tabulky

## I) Tvroba nové proměnné

Krok A) vytvoříme si novou proměnnou - Na záložce vložit dáme Přidat proměnnou

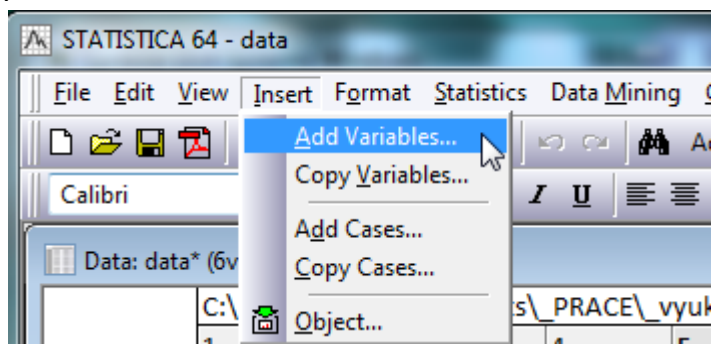

Krok B) Na otevřeném dialogové okně zvolíme kam se nám má nová proměnná přidat (chceme ji nakonec takže dáme za *V6*) a pojmenujeme si ji např. *výška kategorie ->* OK

| Add Variables         |                                                                                                    | ? ×              |
|-----------------------|----------------------------------------------------------------------------------------------------|------------------|
| How many: 1           | Use 0 in "After" field to insert<br>before first variable. Double-click<br>on it or press F2 to select<br>variable from list. | OK<br>Cancel     |
| Name: výška kategorie | Type: Double 💌                                                                                                    |                  |
| MD code: -999999998   | Length: 8                                                                                                    | If values of the |

## II) překódování

Krok C) Chceme ze spojité proměnné věk udělat kategoriální proměnnou, kdy potřebujeme pouze dvě kategorie a to *menší jak 175* a *větší jak 175*. To

uděláme pomocí tzv. překódování na záložce Data.

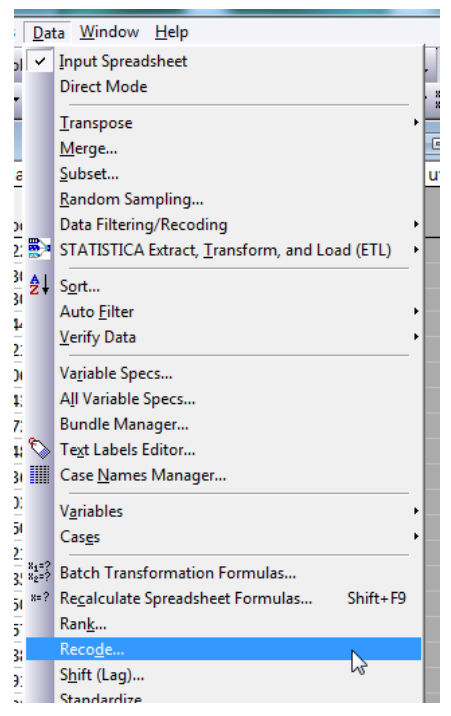

V novém okně zvolíme do jaké proměnné chceme překódovávat - tedy naši nově vytvořenou proměnnou

| ecode Values of Variable 5: Te | ep po                                          | ? ×                           | A Select variable to be recoded                      |              |
|--------------------------------|------------------------------------------------|-------------------------------|------------------------------------------------------|--------------|
| Category 1<br>Include If:      | New Value 1<br>© value: podvyziva<br>O MD code | OK<br>Cancel                  | 1 - pohlaví<br>2 - výška<br>3 - váha<br>4 - Tep před | OK<br>Cancel |
| Category 2                     | New Value 2<br>value: nadvaha<br>MD code       | Liear all<br>Cogen<br>Save As | 5 - Tep po<br>6 - Leukocyty<br>7 - výška kategorie   | [Bundles]    |
| Category 3                     | New Value 3                                    | Variable Variable             | 7 - výška kategorie                                  |              |

A jako poslední musíme nastavit podmínky pro překódování a názvy nových kategorií... -> *OK* 

| Recode Values of Variable 7: výš          | ka kategorie                                   | ? ×                                                  |
|-------------------------------------------|------------------------------------------------|------------------------------------------------------|
| Category <u>1</u><br>Include If:  V2<175  | New Value 1<br>value: menší než 175<br>MD code | OK<br>Cancel                                         |
| Category <u>2</u><br>Include If:  V2>=175 | New Value 2<br>value: větší než 175<br>MD code | <u>C</u> lear all<br>(◯) Open<br>(■) <u>S</u> ave As |

#### III) frekvenční tabulky

Krok D) procento zastoupení dané kategorie v našem souboru zjistíme pomocí frekvenčních tabulek. Ty jsou opět na *Statistiky -> Základní statistiky ->* 

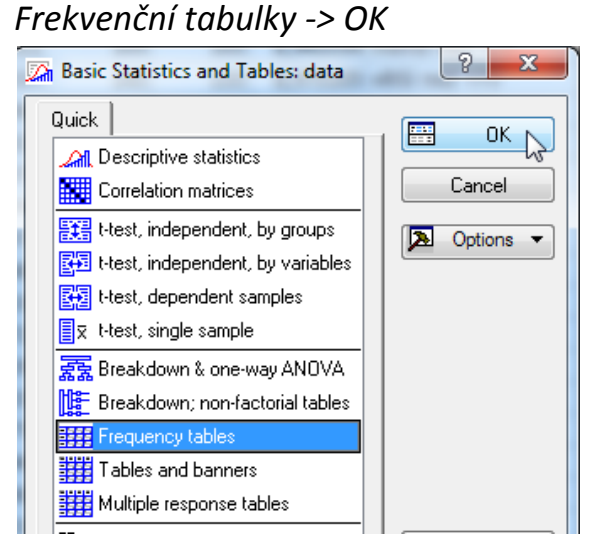

Jako proměnnou vybereme *výška kategorie ,* jako *skupinovou proměnnou* dáme *pohlaví* (viz. krok F v příkladu 1) -> Výpočet

| 🕼 Frequency Tables: data                | ? ×        |
|-----------------------------------------|------------|
| Výška kategorie                         | Summary    |
| Quick Advanced Options Descr. Normality | Cancel     |
| Summary: <u>F</u> requency tables       | Doptions - |
| Histograms                              | By Group   |

Z výsledků pro muže je patrné, že mužů menších než 175 cm bylo v souboru 32,8 %.

pohlaví=muž Frequency table: výška kategorie (data) Cumulative Percent Cumulative Count Category Count Percent větší než 175 39 39 67,24138 67,2414 58 32,75862 menší než 175 19 100,0000 0,00000 Missing 0 58 100,0000 3) Popisné grafy (histogram, boxplot, koláčový graf,xy-graf)
I) Histogram - Popis spojité proměnné (Váha),

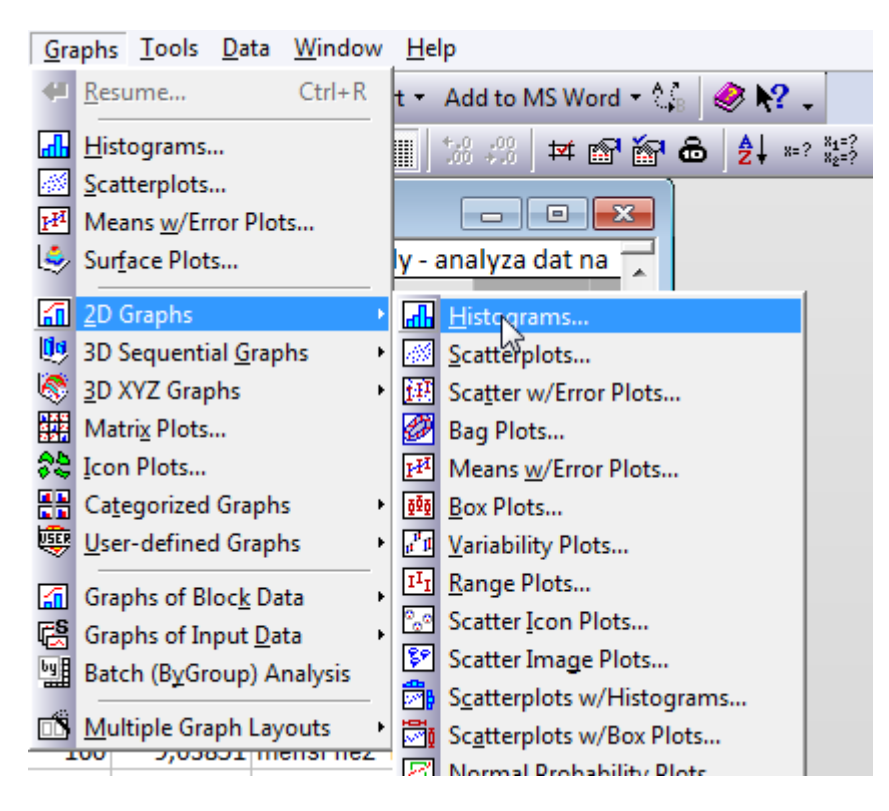

### Proměnné - váha - OK - OK

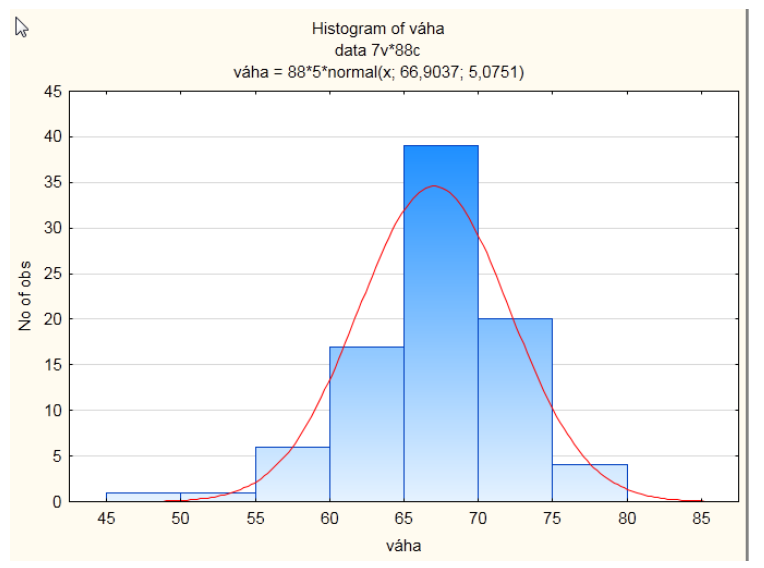

II) Boxplot - Popis spojitých kategorií dle kategoriálních (např. výška dle pohlaví) - Grafy -> 2D grafy -> Krabicové grafy

Jako proměnnou dáme jako *závisle proměnnou* naší spojitou proměnnou - tedy *výšku* a jako *skupinovou proměnnou* dáme *pohlaví* (kategoriální proměnnou)

| 1 - pohlaví              | 1 - pohlaví                | рк        |
|--------------------------|----------------------------|-----------|
| 2 - výška                | 2 - výška                  | 2         |
| 3 - Vana<br>4 - Ten před | 3 - Vana<br>4 - Tep před   | Cancel    |
| 5 - Tep po               | 5 - Tep po                 |           |
| 5 - Leukocyty            | 6 - Leukocyty              | [Bundles] |
| 7 - výška kategorie      | 7 - výška kategorie        |           |
|                          |                            |           |
| Select All Spread Zoom   | Select All Spread Zoom     |           |
| Dependent variable:      | <u>G</u> rouping variable: |           |
| 2                        | 1                          |           |

V záložce *pokročilý* si můžeme nastavit jak by měl graf vypadat (zda budeme zobrazovat medián nebo průměr, co budou znázorňovat "fousky" - min/max. 5-95% percentil aj.), dáme *OK* 

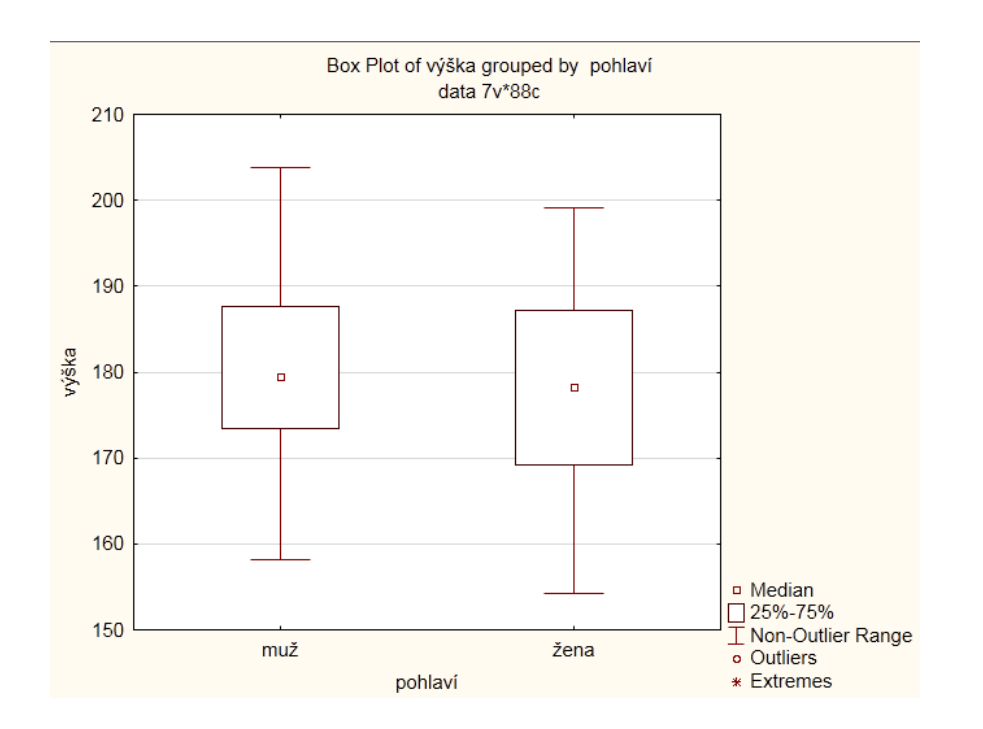

# III) Koláčový graf - popis kategoriálně proměnné (pohlaví)

Grafy -> 2D grafy -> koláčový/výsečový graf -> jako proměnnou kategoriální proměnná (pohlaví) -> OK -> OK

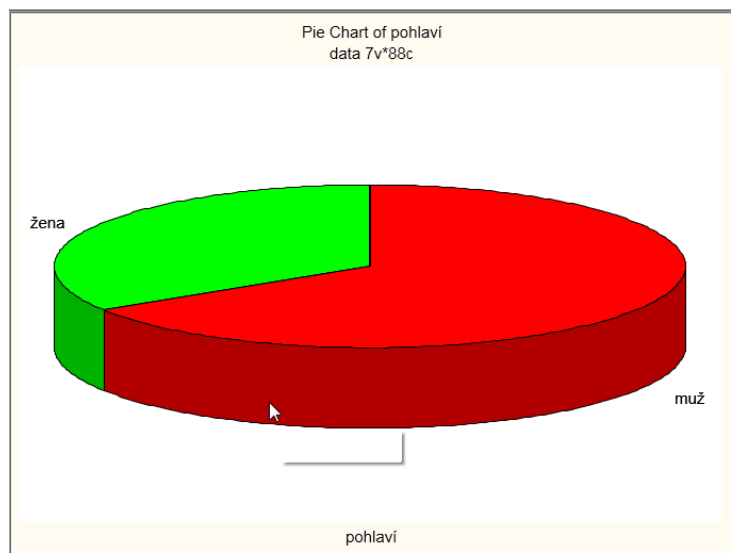

 IV) XY - graf - dvě spojité proti sobě - sledujeme, zda se nějak ovlivňují korelace, (např. výška, váha)

Grafy -> 2D grafy -> <u>bodový graf</u>-> jako proměnné první výšku, druhou váhu -> OK -> OK

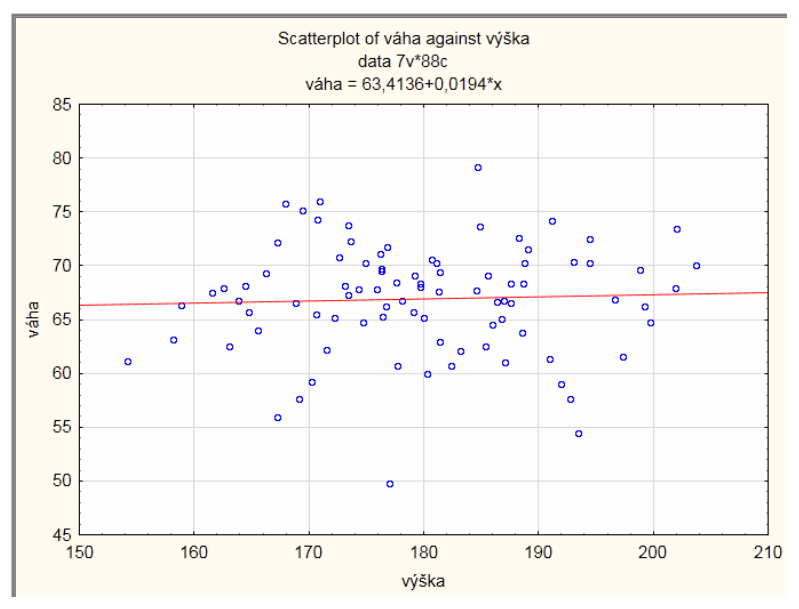